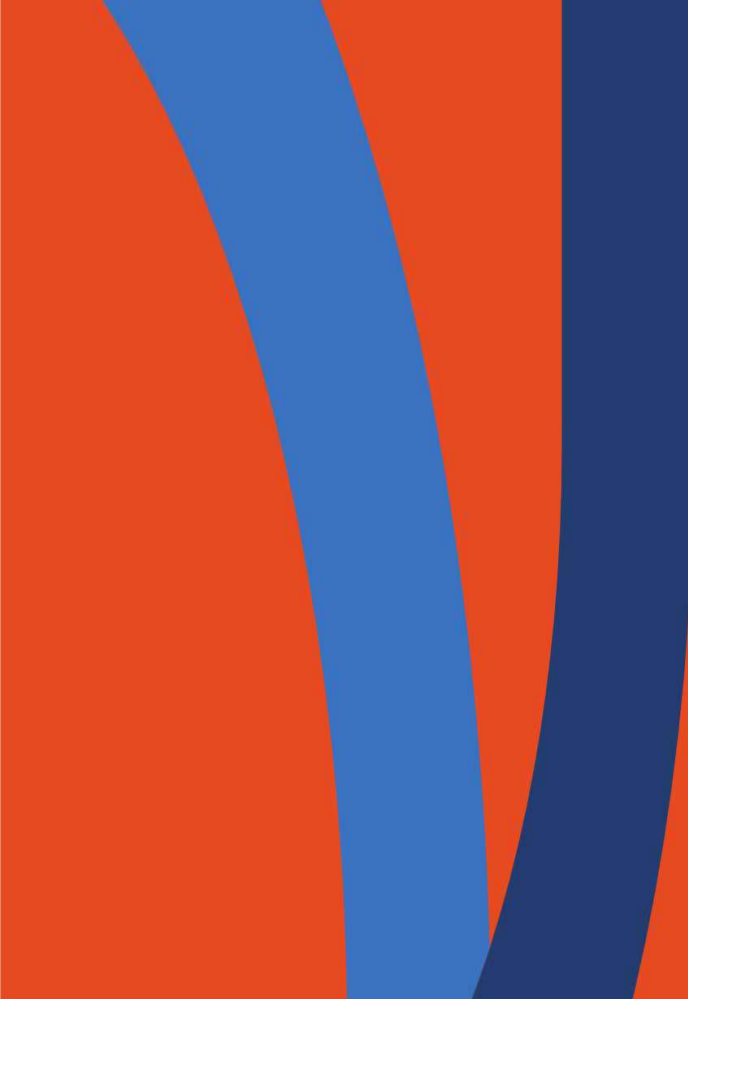

# How to Export a Class Roster for Faculty

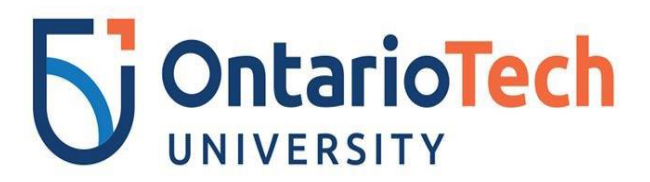

Prepared by: STUDENT SYSTEMS TEAM

- 1. Access MyOntarioTech portal using a Firefox browser at <a href="https://my.ontariotechu.ca/">https://my.ontariotechu.ca/</a>
- 2. Select Faculty > Faculty Schedules and Class List
- 3. Login using your Network ID and Password.

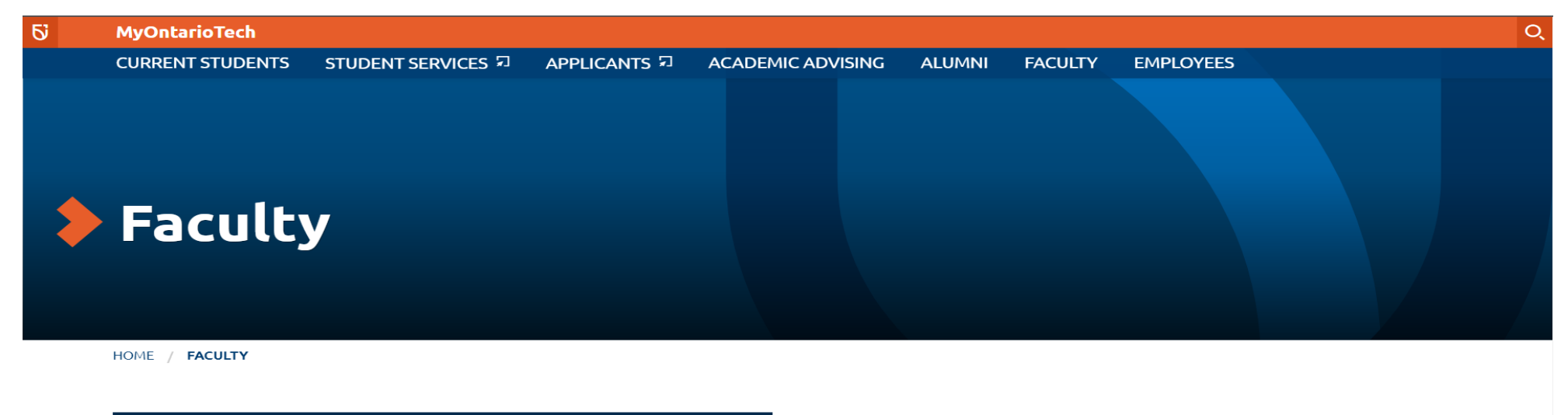

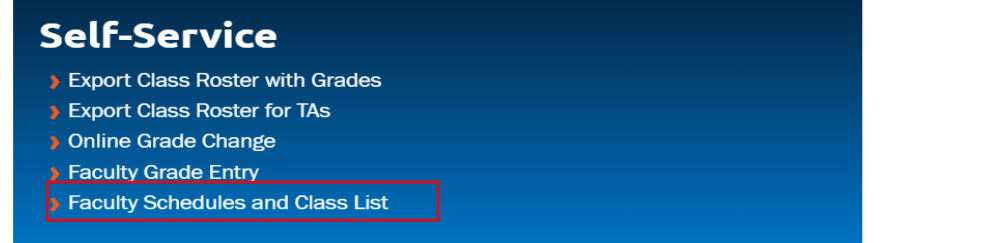

## 4. Select "Export Class Roster".

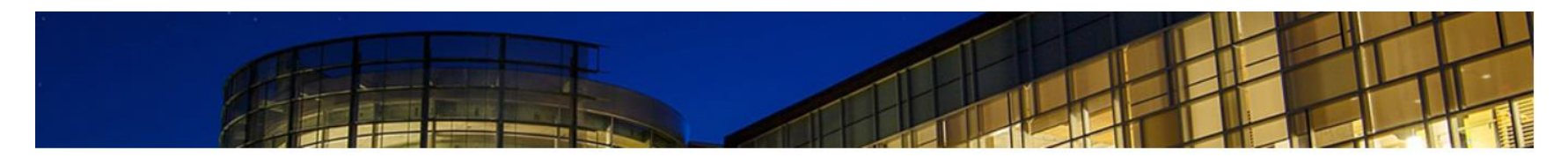

HOME LOGOUT

Faculty Schedules and Class List Menu

| Term Selection                      |  |  |  |  |  |  |  |
|-------------------------------------|--|--|--|--|--|--|--|
| CRN Selection                       |  |  |  |  |  |  |  |
| Faculty Detail Schedule             |  |  |  |  |  |  |  |
| Faculty Schedule by Day and Time    |  |  |  |  |  |  |  |
| Cher Faculty Schedules You Can View |  |  |  |  |  |  |  |
| Detail Class List                   |  |  |  |  |  |  |  |
| Summary Class List                  |  |  |  |  |  |  |  |
| Export Class Roster                 |  |  |  |  |  |  |  |
| Office Hours                        |  |  |  |  |  |  |  |
| RELEASE: 8.9.1.3                    |  |  |  |  |  |  |  |

© 2022 Ellucian Company L.P. and its affiliates.

5. Select a term from the drop down menu, then click Submit.

#### Select Term

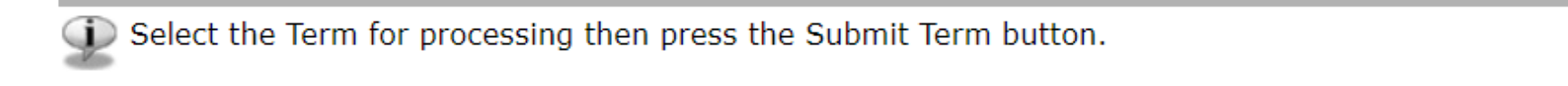

Select a Term: Winter 2022 V 1

Submit 2

RELEASE: 8.7.1

© 2022 Ellucian Company L.P. and its affiliates.

## 6. Select a course from the drop down menu or enter CRN, then click **Submit**.

### Select CRN

| Please enter the CRN you wish to access, or select a different term from the menu. |                                             |  |  |  |  |  |  |  |  |
|------------------------------------------------------------------------------------|---------------------------------------------|--|--|--|--|--|--|--|--|
| CRN:                                                                               | HLSC V                                      |  |  |  |  |  |  |  |  |
| Submit                                                                             | 2                                           |  |  |  |  |  |  |  |  |
|                                                                                    | [ Enter Section Identifier (CRN) Directly ] |  |  |  |  |  |  |  |  |

RELEASE: 8.7.1

© 2022 Ellucian Company L.P. and its affiliates.

7. Select "Roster for CRN" to export file.

Faculty Export Class Roster : Winter 2022

#### Your roster was created successfully!

You can choose to open or save the file by clicking the link below...

Roster for CRN 7

# 8. Roster is exported.

| 6    |                                                | و . ج                         | - <del>-</del>  |                     |             |            |                                |              |        |                     | roste        | er_CRN (                    | csv - Excel          |                   |   |                    | 0- |
|------|------------------------------------------------|-------------------------------|-----------------|---------------------|-------------|------------|--------------------------------|--------------|--------|---------------------|--------------|-----------------------------|----------------------|-------------------|---|--------------------|----|
| Fi   | ile                                            | Home                          | e Insert        | Page Layo           | ut Formulas | Data R     | leview View                    | v Help ACf   | ROBAT  | ♀ Tell me v         | what you     | want to do                  |                      |                   |   |                    |    |
| Pasi | te                                             | 从 Cut<br>È Copy →<br>✓ Format | Cali<br>Painter | bri<br>I <u>U</u> · | • 11 • A    |            | <b>≣</b> ≫ •<br>≡ <b>€ ∍</b> ≣ | ab Wrap Text | nter 👻 | General<br>\$ • % • | ▼<br>.00 0.0 | Conditional<br>Formatting ▼ | Format as<br>Table • | Normal<br>Neutral |   | Bad<br>Calculation |    |
| _    | Clipboard 🗔 Font 🗔 Alignment 🗔 Number 🗔 Styles |                               |                 |                     |             |            |                                |              |        |                     |              |                             |                      |                   |   |                    |    |
| R1:  | R11 $\bullet$ : $\times \checkmark f_x$        |                               |                 |                     |             |            |                                |              |        |                     |              |                             |                      |                   |   |                    |    |
|      |                                                | A                             | В               | С                   | D           | E          | F                              | G            |        | H                   | Н            |                             | T                    | J                 | K | L                  |    |
| 1    |                                                |                               | 5               |                     |             |            |                                |              |        |                     |              |                             |                      |                   |   |                    |    |
| 2    | #                                              | Т                             | erm Code        | CRN                 | Course Code | Student ID | Last Name                      | First Name   | Ema    | il                  |              |                             |                      |                   |   |                    |    |
| 3    |                                                | 1                             | 202201          | 7                   | HLSC        | 100        | Α                              | Ji           | jŧ     |                     |              |                             |                      |                   |   |                    |    |
| 4    |                                                | 2                             | 202201          | 7                   | HLSC        | 100        | Α                              | Н            | h      |                     |              |                             |                      |                   |   |                    |    |
| 5    |                                                | 3                             | 202201          | 7                   | HLSC        | 100        | Α                              | Z            | z      |                     |              |                             |                      |                   |   |                    |    |
| 6    |                                                | 4                             | 202201          | 7                   | HLSC        | 100        | Α                              | Ν            | n      |                     |              |                             |                      |                   |   |                    |    |
| 7    |                                                | 5                             | 202201          | 7                   | HLSC        | 100        | Α                              | В            | b      |                     |              |                             |                      |                   |   |                    |    |
| 8    |                                                | 6                             | 202201          | 7                   | HLSC        | 100        | Α                              | В            | b      |                     |              |                             |                      |                   |   |                    |    |
| 9    |                                                | 7                             | 202201          | 7                   | HLSC        | 100        | Α                              | Ν            | n      |                     |              |                             |                      |                   |   |                    |    |
| 10   |                                                | 8                             | 202201          | 7                   | HLSC        | 100        | В                              | Je           | ja     |                     |              |                             |                      |                   |   |                    |    |
| 11   |                                                | 9                             | 202201          | 7                   | HLSC        | 100        | В                              | Α            | а      |                     |              |                             |                      |                   |   |                    |    |

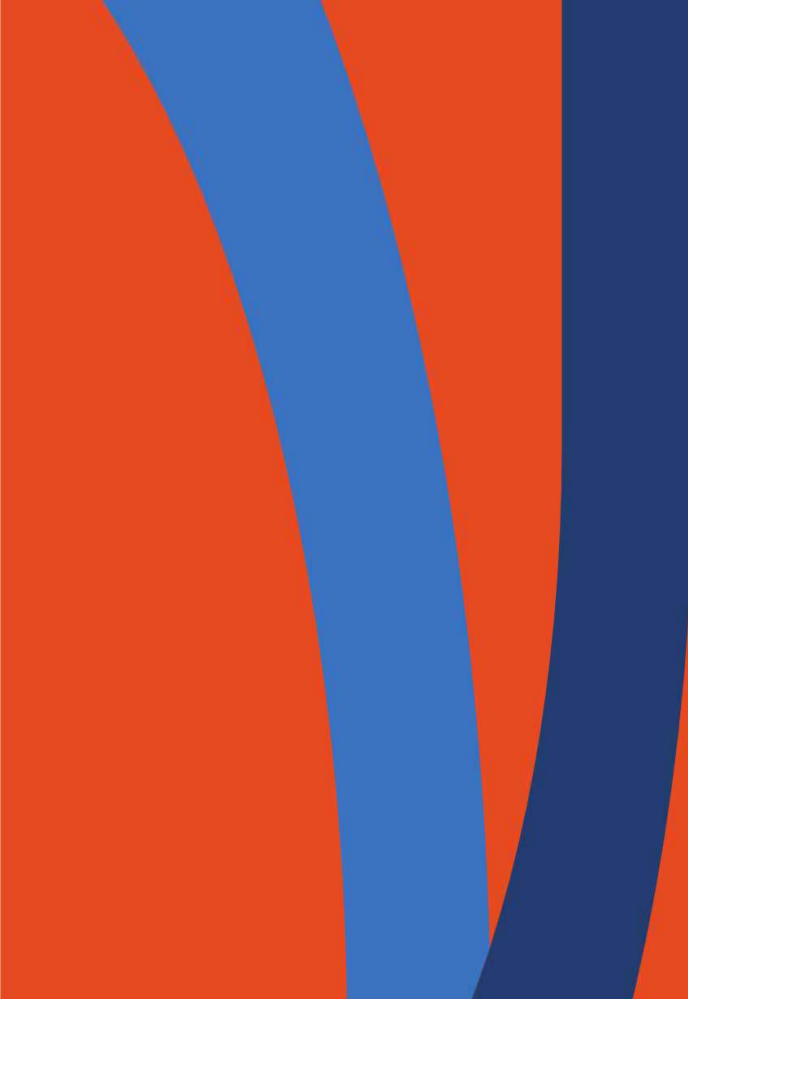

# Thank you!

Please contact <u>adam.wingate@ontariotechu.ca</u> and cc. <u>studentsystems@ontariotechu.ca</u> if you encounter any issues or have any questions.

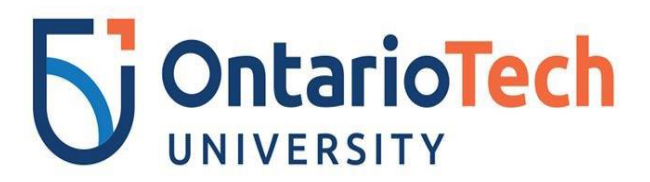

Prepared by: STUDENT SYSTEMS TEAM